## How to View Accept/Reduce/Decline Graduate Loan Offer

Note: If you are registered for at <u>least 6 credits</u> in a summer session, you must submit the 'Direct Loan Processing Form' to include a summer loan payment.

• Login in to CUNYfirst:

## **CUNY** Login

|                   | 28                                           |
|-------------------|----------------------------------------------|
| Log in with ye    | our <u>CUNY Login credentials</u>            |
| If you do not hav | e a CUNYfirst account, see the <u>FAQs</u> . |
|                   | Username                                     |
|                   | Password                                     |
|                   |                                              |
|                   | Log III                                      |
|                   | Log in                                       |

• Bring down the drop-down menu and click on 'Student Center'

|     | ✓ CUNYfirst Home               |    |
|-----|--------------------------------|----|
| t C | CUNYfirst Home                 |    |
|     | Employee Self Service          |    |
|     | Student Center                 |    |
| -   | Campus Solutions Administrator |    |
|     | Advisor Center                 |    |
|     | ELEHMAN MAN                    | 01 |

- Click on the Financial Aid Tile Use the 'Change' button if current aid year is not the default
- Then select 'Awards'

| $\sim$        | *                           |        |
|---------------|-----------------------------|--------|
|               | 2021-2022 Change            |        |
| Financial Aid | Financial Aid Summary       | $\sim$ |
| *             | Awards                      | $\sim$ |
|               | Direct Loan Processing Form |        |
|               | Supplement Form             |        |

• CSelect Accept/Decline from the side menu.

|                                                                                                    |                                      |                |        |           | 1        |
|----------------------------------------------------------------------------------------------------|--------------------------------------|----------------|--------|-----------|----------|
| Need Summary                                                                                                    | Submit Actions                       |                | -      |           |          |
| Cost of Attendance                                                                                                    | Award Description/Category           | Award Decision | Reduce | Offered   | Accepted |
| Expected Family Contribution                                                                                                    | Loan                                 | Select         |        | 20,500.00 | 0.00     |
| Awards ^                                                                                                    | Totals<br>Currency used is US Dollar |                |        | 20,500.00 | 0.00     |
| Accept/Decline 1 You may accept or decline any or all of the awards that are currently available. Remember to "Submit" your changes if you make further adjustments. Otherwise, check back periodically for updates to your financial aid package. |                                      |                |        |           |          |
| Disbursements                                                                                                    |                                      |                |        |           |          |

- Select the pencil icon in the top left corner above the award description to activate the Submit and Actions buttons
- To <u>Accept/Decline</u> the <u>full amount</u> offered to you, choose the option in the dropdown under 'Award Decision'.
- Select **'Submit'** to complete transaction.
- To <u>Reduce</u> the offer: select 'Accept' This will activate the reduce checkbox check the box to reduce.
  - This will open up the accepted column and allow you to enter the amount desired. \*Keep in mind this amount will be <u>split evenly among the Fall & Spring semesters only</u>. If you are taking at least 6 credits in the Summer semester you must submit the direct loan processing form.

| Change               |                            |                            |                   |          |
|----------------------|----------------------------|----------------------------|-------------------|----------|
| Summary ~            | Financial Aid              |                            |                   |          |
| ne 3                 | Submit Actio               | ons                        | Reducing an offer | 3 rows   |
| ts                   | Award Description/Category | Decision Reduce            | e Offered         | Accepted |
|                      | 2 Unsubsidized Direct Loan | Accept V                   | 20,500.00         | 18000    |
| Click 'SUBMIT' to fi | nalize your decision.      | Decline<br>Reset<br>Select |                   |          |